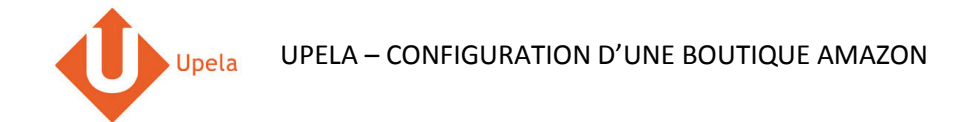

### Contents

| 1. | Introduction                                   | 2  |
|----|------------------------------------------------|----|
| r  |                                                | r  |
| Ζ. | Pre-requis                                     | Z  |
| 3. | Configuration de votre boutique Amazon         | 3  |
| 4. | Téléchargement des commandes de votre boutique | 11 |
| 5. | Envoi d'une commande                           | 14 |

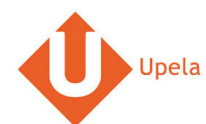

#### **1. Introduction**

Sur votre compte Upela, vous pouvez configurer une boutique Amazon, afin de télécharger automatiquement les dernières commandes de votre boutique et expédier ces commandes depuis votre espace client Upela.

#### 2. Pré-requis

Pour intégrer une boutique Amazon à votre compte Upela, vous devez au préalable :

- 1. Ouvrir un compte Upela (https://www.upela.com/fr/mon-compte/connexion#register)
- 2. Contacter le service Client Upela pour activer le menu « Mes boutiques » dans votre espace client Upela (écrire à <u>contact@upela.com</u>)

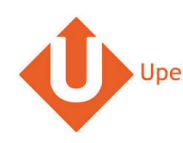

# 3. Configuration de votre boutique Amazon

| # | Copie d'écran                                                                | Etape                                                                                                    |
|---|------------------------------------------------------------------------------|----------------------------------------------------------------------------------------------------|
| 1 | amazon seller central                                                        | <ul> <li>Rendez-vous sur la page<br/><u>https://sellercentral-</u><br/><u>europe.amazon.com/gp/mws/registratio</u><br/><u>n/register.html</u> et loggez vous sur votre<br/>compte vendeur Amazon.</li> </ul> |
|   |                                                                              |                                                                                                    |
|   | Adresse e-mail : email@domain.com                                            |                                                                                                    |
|   | Mot de passe : ••••••                                                        |                                                                                                    |
|   | Identifiez-vous                                                              |                                                                                                    |
|   | Mot de passe oublié ?   <u>Aide</u>                                          |                                                                                                    |
|   |                                                                              |                                                                                                    |
|   | Vous ne vendez pas encore sur Amazon ?                                       |                                                                                                    |
|   | Inscrivez-vous pour vendre vos produits à des millions de clients<br>Amazon. |                                                                                                    |
|   |                                                                              |                                                                                                    |

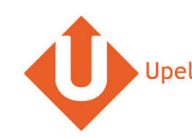

| # | Copie d'écran                                                                                                    |   | Etape                                                                                                    |
|---|----------------------------------------------------------------------------------------------------|---|----------------------------------------------------------------------------------------------------|
| 2 | amazon services Bonjour ELLEBOODE (Pas ELLEBOODE?)                                                                   | • | Sur la page d'inscription MWS,<br>sélectionnez l'option Je souhaite utiliser<br>une application pour accéder à mon<br>compte vendeur Amazon via MWS.       |
|   | Amazon Marketplace Web Service (Amazon MWS)                                                                          | • | Dans le champ Nom de l'application,<br>entrez Upela.<br>Dans le champ Identifiant de compte du<br>développeur de l'application, entrez :<br>8326-2912-5460 |
|   | $^{ m C}$ Je veux accéder à mon compte vendeur Amazon personnel via MVVS.                                            | • | Cliquez sur <b>Suivant</b> .                                                                                                    |
|   | I e souhaite utiliser une application pour accéder à mon compte vendeur Amazon via MWS. Nom de l'application : Upela |   |                                                                                                    |
|   | Identifiant de compte du développeur de l'application : 8326-2912-5460 Par Exemple: 1234-1234-1234 ou 123412341234   |   |                                                                                                    |
|   | 🔿 Je veux accorder à un développeur l'accès à mon compte vendeur Amazon avec MWS.                                    |   |                                                                                                    |
|   | Nom du développeur:                                                                                                  |   |                                                                                                    |
|   | Numéro de compte du développeur: Par Exemple: 1234-1234-1234 ou 123412341234                                         |   |                                                                                                    |
|   | Suivant 💽                                                                                                    |   |                                                                                                    |
|   |                                                                                                    |   |                                                                                                    |

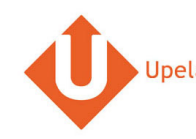

| # |                                                                                                    | Copie d'écran                                                                                                    |   | Etape                                                                        |
|---|----------------------------------------------------------------------------------------------------|----------------------------------------------------------------------------------------------------|---|------------------------------------------------------------------------------|
| 3 | amazon services                                                                                                    | Bonjour ELLEBOODE (Pas ELLEBOODE?)                                                                                                    | • | Acceptez le contrat de licence Amazon<br>MWS et cliquez sur <b>Suivant</b> . |
|   | Amazon Marketplace                                                                                                    | Web Service (Amazon MWS)                                                                                                    |   |                                                                              |
|   | Veuillez accepter le contra<br>pour accéde                                                                                                    | t de licence Amazon MWS afin d'utiliser l'application Upela<br>er à votre compte vendeur Amazon via MWS                                                                                                    |   |                                                                              |
|   | J'al lu et accepté le <u>Contrat de Lic</u><br>Amazon MWS vous permet, à vot<br>compte vendeur Amazon. En per<br>des actes et des omissions de c<br>les modifications apportées par lé<br>un tiers d'accéder à votre compte<br>d'être prêt à assumer l'entière re<br>performance de tout tiers à qui<br>immédiates si vous avez des dou<br>de l'accès à votre compte vendeur<br>Merci de ne pas communiquer ve<br>vous par e-mail ou téléphone pou<br>Aucun préposé d'Amazon ne vou<br>de connexion à votre compte de<br>de connected aue l'assume l'entite | ence MWS Amazon.<br>re seule discrétion, d'autoriser des application de fournisseurs tiers pour accéder à votre<br>nettant à un fiers d'accéder à votre compte vendeur Amazon, vous vous exposez au risque<br>es tiers. Par exemple, vous serez responsable des actions prises par ces tiers, y compris<br>e tiers à vos offres (prix et disponibilité inclus) sur Amazon.fr. Vous ne devez pas permettre à<br>vendeur Amazon à moins d'avoir conclu un accord approprié entre le tiers et vous-même et<br>sponsabilité des actes et des ornissions de ce tiers. Vous devez surveiller étroitement la<br>vous avez autorisé l'accès à votre compte de vente Amazon et prendre des mesures<br>tes quant à la performance de ce tiers. Ces mesures peuvent comprendre la suspension<br>'Amazon.<br>ps nom d'utilisateur et mot de passe Amazon aux personnes qui entrent en contact avec<br>ir demander ces informations, et ce même s'ils prétendent être des préposés d'Amazon,<br>s demander ces informations, et ce même s'ils prétendent être des préposés d'Amazon,<br>s demander ad evérifier votre nom d'utilisateur et votre mot de passe hors de votre page<br>vente Amazon. |   |                                                                              |
|   | Amazon el permets à Amazon d'a                                                                                                    | utoriser Upela à accéder à mon compte vendeur.                                                                                                    |   |                                                                              |

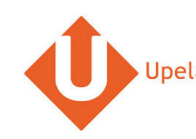

| # |                                                                     | Copie d'écran                                                                                                    |        | Etape                                                                |
|---|---------------------------------------------------------------------|----------------------------------------------------------------------------------------------------|--------|----------------------------------------------------------------------|
| 4 | amazon services                                                     | Bonjour ELLEBOODE (Pas ELLEBOODE?)                                                                                |        | • Copiez le Numéro de vendeur et Jeton<br>vendeur MWS sur la page de |
|   | Amazon Marketplace V                                                | Veb Service (Amazon MWS)                                                                                          |        | confirmation.                                                        |
|   | Félicitations !                                                     |                                                                                                    |        |                                                                      |
|   | Upela peut désormais accéd                                          | er à son compte vendeur Amazon via MWS                                                                            |        |                                                                      |
|   | Voici les identifiants, dont Upela aura besoin ;                    | oour accéder à votre compte vendeur Amazon                                                                        |        |                                                                      |
|   | Important: Merci de prendre note de vos ident<br>envoyés par email. | ifiants ou d'imprimer cette page avant de la quitter. Ces identifiants ne vous sero                               | nt pas |                                                                      |
|   | Identifian                                                          | its de compte vendeur pour                                                                                        |        |                                                                      |
|   | Numero du vendeur :<br>ID Marketplace [Marketplace<br>ID] :         | AlF63G8C2AR07P (Amazon.co.uk)                                                                                     |        |                                                                      |
|   |                                                                     | AlPA6795UKMFR9 (Amazon.de)<br>AlRKKUPIHCS9HS (Amazon.es)<br>Al3VIHS9VIYZZH (Amazon.fr)<br>BF5FDacMSFW (Amazon.fr) |        |                                                                      |
|   |                                                                     | ALTOORASHOUT (AMALONI IC)                                                                                         |        |                                                                      |
|   | A<br>Jeton vendeur MWS :                                            | utorisation du Vendeur-Developpeur                                                                                |        |                                                                      |
|   |                                                                     |                                                                                                    |        |                                                                      |
|   |                                                                     |                                                                                                    |        |                                                                      |

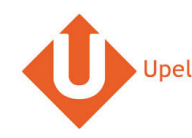

| # |                                                                |                                                                                                    | Etape                            |             |                                                                                                    |
|---|----------------------------------------------------------------|----------------------------------------------------------------------------------------------------|----------------------------------|-------------|----------------------------------------------------------------------------------------------------|
| 5 | Upela Accuell<br>Mon Espace (<br>A Vue d'ensemble              | Survi Assistance Biog Contact Client Mes boutiques                                                                                                    | 🐠 👻 🗶 Hexalogic 👻 🏭 Mon compte 👻 | •           | <ul> <li>Connectez-vous à votre espace client</li> <li>Upela et cliquez sur le bouton « Mes<br/>boutiques ».</li> <li>Cliquez sur l'onglet « Ajouter une<br/>boutique ».</li> </ul> |
|   | Envoi simple     Envoi contact                                 | Image: Mession of the state of the state |                                  |             |                                                                                                    |
|   | Envoi en masse     Envoi par fichier     Retour / Import       | Plateforme Choisissez dans la liste 🗸                                                                                                    |                                  | N<br>V<br>0 |                                                                                                    |
|   | Mos contacts                                                   |                                                                                                    | Suivant                          |             |                                                                                                    |
|   | Mes boutiques           Q <sup>0</sup> <sub>6</sub> Paramètres |                                                                                                    |                                  |             |                                                                                                    |
|   | Nos programmes                                                 |                                                                                                    | Laissez-nous un message          |             |                                                                                                    |

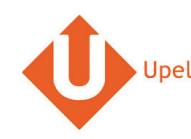

| # |                                        | Etape                                                      |                                  |   |   |                                        |
|---|----------------------------------------|------------------------------------------------------------|----------------------------------|---|---|----------------------------------------|
| 6 | Upela Profession                       |                                                            | 💼 👻 💄 Hexalogic 👻 🏭 Mon compte 👻 |   | • | Sélectionnez la plateforme « Amazon ». |
|   | Mon Espace (                           | Client                                                     |                                  |   | • | Cliquez sur « Suivant ».               |
|   | A Vue d'ensemble                       | 🏹 Mes boutiques                                            |                                  |   |   |                                        |
|   | A Envoi simple                         | III Mes commandes 🏾 🏲 Mes boutiques 💿 Ajouter une boutique |                                  |   |   |                                        |
|   | 👗 Envoi contact                        | Plateforme Identifiants Informations de la boutique        |                                  |   |   |                                        |
|   | 🞽 Envoi en masse                       | Disk former                                                |                                  |   |   |                                        |
|   | 🖺 Envoi par fichier                    | Plateforme Amazon                                          |                                  | 5 |   |                                        |
|   | Retour / Import                        |                                                            | Suivant                          | Q |   |                                        |
|   | Mes contacts                           |                                                            |                                  |   |   |                                        |
|   | Créditer compte                        |                                                            |                                  |   |   |                                        |
|   | 📜 Mes boutiques                        |                                                            |                                  |   |   |                                        |
|   | Q <sup>6</sup> <sub>9</sub> Paramètres |                                                            |                                  |   |   |                                        |
|   | Nos programmes                         |                                                            | Laissez-nous un message          |   |   |                                        |

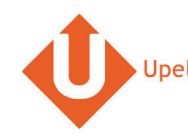

| # |                                        | Copie d'écran                                                                                                    | Etape                                                                                 |
|---|----------------------------------------|----------------------------------------------------------------------------------------------------|---------------------------------------------------------------------------------------|
| 7 | Upela Professio                        | nnels Suivi Assistance Blog Contact 👘 - ᆂ Hexalogic - 🎬 Mon compte -                                                                                         | Entrez le Numéro du vendeur et Jeton                                                  |
|   | Mon Espace                             | Client                                                                                                    | la page de confirmation MWS (copies depuis                                            |
|   | Nue d'ensemble                         | 🐂 Mes boutiques                                                                                                    | <ul> <li>Sélectionnez la Marketplace Amazon.</li> <li>Cliquez sur Suivant.</li> </ul> |
|   | 🔺 Envoi simple                         | III Mes commandes Tre Mes boutiques                                                                                                    |                                                                                       |
|   | 🛓 Envoi contact                        | Plateforme Identifiants Informations de la boutique                                                                                                    |                                                                                       |
|   | 🞽 Envoi en masse                       | Identifiants                                                                                                    |                                                                                       |
|   | 🖺 Envoi par fichier                    | 1. Rendez-vous sur la page https://sellercentral- europe.amazon.com/gp/mws/registration/register.html et loggez vous sur votre compte vendeur                |                                                                                       |
|   | Retour / Import                        | Amazon. 2. Sur la page d'inscription MWS, sélectionnez l'option <b>Je souhaite utiliser une application pour accéder à mon compte vendeur Amazon</b> via MWS |                                                                                       |
|   | Mes contacts                           | 3. Dans le champ Nom de l'application, entrez Upela.                                                                                                    |                                                                                       |
|   | Créditer compte                        | 4. Dans le champ <b>Identifiant de compte du développeur de l'application</b> , entrez : 8326-2912-5460<br>5. Cliquez sur <b>Suivant</b> button.             |                                                                                       |
|   | 📜 Mes boutiques                        | 6. Acceptez le contrat de licence Amazon MWS et cliquez sur Suivant.                                                                                         |                                                                                       |
|   | Q <sup>8</sup> <sub>9</sub> Paramètres | 7. Copiez le Numéro de vendeur et Jeton vendeur MWS sur la page de confirmation et entrez les ici.                                                           |                                                                                       |
|   | Nos programmes                         | * Numéro du vendeur                                                                                                    |                                                                                       |
|   | 🛍 Parrainage                           | * Jeton d'authentification MWS                                                                                                    |                                                                                       |
|   | tir Fidélité                           | *Marketplace Amazon                                                                                                    |                                                                                       |
|   |                                        | Précédent                                                                                                    |                                                                                       |

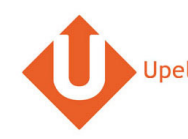

| #                                                                                                    | Copie d'écran                                                                                                    |                                  |   | Etape                                                                                                    |
|----------------------------------------------------------------------------------------------------|----------------------------------------------------------------------------------------------------|----------------------------------|---|----------------------------------------------------------------------------------------------------|
| 8 O Upela Accueil SuiM<br>Mon Espace Client                                                                                                    | Assistance Blog Contact                                                                                                    | 📺 👻 🤽 Hexalogic 👻 🏭 Mon compte 🛩 | • | <ul> <li>Renseignez les informations d'adresse<br/>de votre boutique.</li> <li>L'adresse de votre boutique sera utilisée</li> </ul>                                                                                                    |
| <ul> <li>Wue d'ensemble</li> <li>Mue d'ensemble</li> <li>Envoi simple</li> <li>Envoi contact</li> <li>Envoi par fichier</li> <li>Retour /Import</li> <li>Mes contacts</li> <li>Créditer compte</li> <li>Mos programmes</li> <li>Parainage</li> <li>Fidélité</li> </ul> | Mes boutiques         vies commandes         Image: Second Second | Laissez-nous un messar           |   | <ul> <li>L'adresse de votre boutique sera utilisée comme adresse d'expédition par défaut pour toutes les commandes de cette boutique. Vous aurez néanmoins la possibilité de modifier l'adresse d'expédition pour chaque commande à envoyer.</li> <li>Cliquez sur « Enregistrer ».</li> <li>Votre boutique est maintenant configurée.</li> </ul> |
| Préc                                                                                                    | Enregistrer                                                                                                    |                                  |   |                                                                                                    |

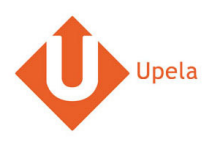

# 4. Téléchargement des commandes de votre boutique

| # |                                                               | Copie d'écran                                                  |                                                        | Etape                                                                                          |
|---|---------------------------------------------------------------|----------------------------------------------------------------|--------------------------------------------------------|------------------------------------------------------------------------------------------------|
| 1 | Upela Accuell Mon Espace                                      | Suivi Assistance Blog Contact<br>Client                        | 💵 - 🏦 Hexalogic - 🗰 Mon compte -                       | Connectez-vous à votre espace client     Upela et cliquez sur le bouton « Mes     boutiques ». |
|   | A Vue d'ensemble                                              | ₩ Mes boutiques                                                |                                                        | Dans l'onglet « Mes commandes », cliquez<br>sur « Télécharger les commandes des                |
|   | Envoi simple     Envoi contact                                | Téléchargez et envoyez vos commandes                           |                                                        | boutiques ».                                                                                   |
|   | <ul> <li>Envoi en masse</li> <li>Envoi par fichier</li> </ul> | Rechercher par                                                 | n" commande, nom destinataire, code d'expédition ou n' |                                                                                                |
|   | Retour / Import                                               | Aucun résultat. $\beta_{\rm Aucun}^{\rm M}$ Veuillez patienter | Télécharger les commandes des boutiques                | X                                                                                              |
|   | Mes contacts                                                  |                                                                |                                                        |                                                                                                |
|   | Créditer compte                                               |                                                                |                                                        |                                                                                                |
|   | 📜 Mes boutiques                                               |                                                                |                                                        |                                                                                                |
|   | Q <sup>8</sup> Paramètres                                     |                                                                |                                                        |                                                                                                |
|   | Nos programmes                                                |                                                                | 🗳 Laissez-nous un message                              |                                                                                                |

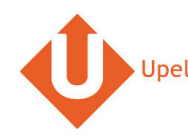

| # |                                        |               |                      |                                 | Copie    | d'écran              |                              |                  |                       |                             |          |   | Etape                                                                          |
|---|----------------------------------------|---------------|----------------------|---------------------------------|----------|----------------------|------------------------------|------------------|-----------------------|-----------------------------|----------|---|--------------------------------------------------------------------------------|
| 2 | 🕂 Upela Accueil                        |               |                      |                                 |          |                      |                              | <b>.</b>         |                       | 📕 Mon compte 👻              |          | • | Une fois les commandes téléchargées, la                                        |
|   | Mon Espace (                           | Client        |                      |                                 |          |                      |                              |                  |                       |                             |          |   | page est automatiquement rafraîchie et la<br>liste des dernières commandes est |
|   | A Vue d'ensemble                       | 🏋 Mes I       | boutiques            |                                 |          |                      |                              |                  |                       |                             |          |   | affichée.                                                                      |
|   | 🔺 Envoi simple                         | I Mes con     | nmandes 🐂 N          | les boutiques                   | O Ajout  | ter une boutique     |                              |                  |                       |                             |          |   |                                                                                |
|   | 👗 Envoi contact                        | Téléchargez e | et envoyez vos co    | mmandes                         |          |                      |                              |                  |                       |                             |          |   |                                                                                |
|   | 嶜 Envoi en masse                       | Boutique      |                      | • Statut                        |          | •                    | Rechercher par n° comr       | nande, nom desti | nataire, code d'expéc | lition ou n' 🔍              |          |   |                                                                                |
|   | 🖺 Envoi par fichier                    |               |                      |                                 |          |                      |                              | 🛃 Télécharger    | les commandes (       | des boutiques               | <b>S</b> |   |                                                                                |
|   | Retour / Import                        |               |                      |                                 |          | Mode de              |                              |                  | Etiquette             |                             | Q        |   |                                                                                |
|   | Mes contacts                           | Date 💙        | Boutique<br>Commande | Articles                        | Prix     | livraison<br>demandé | Destinataire                 | Statut           | Réf.<br>Enlèvement    | Actions                     |          |   |                                                                                |
|   | Créditer compte                        | 29/12/2015    | 🙇 eShop<br>#5        | Test produit                    | 128.16€  | Upela - cheapest     | Benjamin ABBOU<br>- 75018 FR | Shipped          |                       | © Voir<br>≰ Envoyer         |          |   |                                                                                |
|   | 📜 Mes boutiques                        | 26/12/2015    | 🔁 eShop<br>#4        | Test produit,<br>Test produit 2 | 200.00€  | eShop                | Benjamin ABBOU<br>- 75018 FR | Awaiting check   |                       | ● Voir                      |          |   |                                                                                |
|   | Q <sup>6</sup> <sub>2</sub> Paramètres |               |                      |                                 |          |                      |                              | payment          |                       | - Envoyer                   |          |   |                                                                                |
|   | Nos programmes                         | 26/12/2015    | 🧟 eShop<br>#3        | Test produit                    | 100.00 € | eShop                | Benjamin ABBOU<br>- 75018 FR | check            | 🛛 Laisse              | ⊗ Voir<br>z-nous un message |          |   |                                                                                |

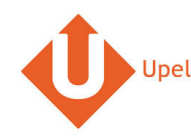

| # |          |                                                                            | Cc                                                                                 | pie d'écran                            |                     |                              |                       |             | Etape                                     |   |
|---|----------|----------------------------------------------------------------------------|------------------------------------------------------------------------------------|----------------------------------------|---------------------|------------------------------|-----------------------|-------------|-------------------------------------------|---|
| 3 | 🐠 L      |                                                                            |                                                                                    |                                        |                     |                              |                       | <u> </u>    | Pour visualiser le détail d'une commande, | , |
|   | 2        | Date V Bo                                                                  | outique<br>ommande                                                                 | Mode de<br>Prix livraison D<br>demandé | Destinataire Statut | Etiquette<br>Réf.<br>Enlèven | Actions               |             | cliquez sur « Voir ».                     |   |
|   |          | c. Commande N° 1                                                           |                                                                                    |                                        |                     |                              | oir                   |             |                                           |   |
|   | <b>H</b> | Date de commande<br>Boutique<br>Pr                                         | 22/12/2015 06:04:04<br>💽 eShop<br>Benjamin ABBOU                                   |                                        |                     |                              | ojer<br>ojr<br>oyer   |             |                                           |   |
|   | Ning     | Articles                                                                   |                                                                                    |                                        |                     |                              | oir                   | -           |                                           |   |
|   | 1405 [   | Produit                                                                    |                                                                                    |                                        | Quantité            | PRIX /u                      | Total                 |             |                                           |   |
|   | Û        | Pa Test produit                                                            |                                                                                    |                                        | 2                   | 100.00€                      | 200.00€               | S .         |                                           |   |
|   | ű        | Fid Total TTC                                                              |                                                                                    |                                        |                     |                              | 211.64 € Over         | Q           |                                           |   |
|   |          | Expédition TTC                                                             |                                                                                    |                                        |                     |                              | 11.64 €               |             |                                           |   |
|   |          | Adresse d'expédition<br>Poids total<br>Mode de livraison demandé<br>Statut | Benjamin ABBOU - 7 rue Nicol<br>2 kg<br>Upela - cheapest<br>Awaiting check payment | let - 75018 PARIS - France             |                     |                              | o <u>if</u><br>oyer   |             |                                           |   |
|   | Rect     | ierche Q                                                                   |                                                                                    |                                        |                     |                              | Laissez-nous un messa | <b>•• •</b> |                                           |   |

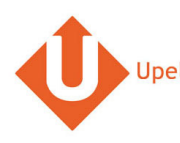

### 5. Envoi d'une commande

| # |                                        | Copie d'écran                                         |                          |                                          |         |                         |                                       |                     |                                 |                     |     | Etape                                     |  |  |  |  |
|---|----------------------------------------|-------------------------------------------------------|--------------------------|------------------------------------------|---------|-------------------------|---------------------------------------|---------------------|---------------------------------|---------------------|-----|-------------------------------------------|--|--|--|--|
| 1 | Upela Accueil                          | Suivi Assista                                         | ince Blog                | Contact                                  |         |                         |                                       | ••••                | Hexalogic 👻                     | 📕 Mon compte 👻      |     | • Pour la commande à envoyer, cliquez sur |  |  |  |  |
|   | Mon Espace Client                      |                                                       |                          |                                          |         |                         |                                       |                     |                                 |                     |     | « Envoyer ».                              |  |  |  |  |
|   | 😤 Vue d'ensemble                       | 🏋 Mes I                                               | poutiques                |                                          |         |                         |                                       |                     |                                 |                     |     |                                           |  |  |  |  |
|   | A Envoi simple                         | Mes commandes Res boutiques Ajouter une boutique      |                          |                                          |         |                         |                                       |                     |                                 |                     |     |                                           |  |  |  |  |
|   | 🛓 Envoi contact                        | Le Envoi contact Téléchargez et envoyez vos commandes |                          |                                          |         |                         |                                       |                     |                                 |                     |     |                                           |  |  |  |  |
|   | 🞽 Envoi en masse                       | Boutique                                              |                          | Statut                                   |         | ▼ R                     | echercher par n° comma                | ande, nom destin    | ataire, code d'expéd            | ition ou n' 🔍       |     | 3                                         |  |  |  |  |
|   | 🖺 Envoi par fichier                    | ↓ Télécharger les commandes des buillaues             |                          |                                          |         |                         |                                       |                     |                                 |                     | S., |                                           |  |  |  |  |
|   | 🗢 Retour / Import                      |                                                       |                          |                                          |         |                         |                                       |                     |                                 | co boundaeo         | Q   |                                           |  |  |  |  |
|   | 🔊 Mes contacts                         | Date 💙                                                | Boutique<br>Commande     | Articles                                 | Prix    | livraison<br>demandé    | Destinataire                          | Statut              | Etiquette<br>Réf.<br>Enlèvement | Actions             |     |                                           |  |  |  |  |
|   | Créditer compte                        | 12/01/2016                                            | Couis<br>Louise<br>#2056 | TUNIQUE LOLA -<br>DENIM BLEU -<br>Taille | 170.40€ | Colissimo               | Aude de la<br>grandiere - 33000<br>FR | Paiement<br>accepté |                                 | ூ Voir<br>≰ Envoyer |     |                                           |  |  |  |  |
|   | 📜 Mes boutiques                        |                                                       |                          | PULL EUGENIA -                           |         |                         |                                       |                     |                                 |                     |     |                                           |  |  |  |  |
|   | Q <sup>8</sup> <sub>p</sub> Paramètres | 12/01/2016                                            | Louise<br>#2055          | LAINE &<br>CACHEMIRE                     | 61.50€  | Louis Louise<br>Paris 6 | Florence Drake<br>Ball - 75006 FR     | Livré               |                                 | S Voir              |     |                                           |  |  |  |  |
|   | Nos programmes                         | 11/01/2016                                            | A Louis Louise           | JUPE CLAUDETTE<br>- CREPE COGNAC         | 143.00€ | Louis Louise            | Marie Thevenon -                      | Livré               | 🕑 Laisse:                       | z-nous un message   |     |                                           |  |  |  |  |

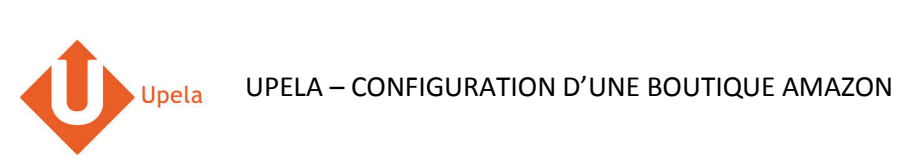

| #                                                                                                    | Copie d'écran                                                                                                    | Etape                                                                                                    |                                                                                                    |  |  |
|----------------------------------------------------------------------------------------------------|----------------------------------------------------------------------------------------------------|----------------------------------------------------------------------------------------------------|----------------------------------------------------------------------------------------------------|--|--|
| 2 Upela Accueil<br>Mon Espace                                                                                                    | Suivi Assistance Blog Contact                                                                                                    | 💼 - 🏦 Hexalogic - 🏭 Mon compte -                                                                                                    | <ul> <li>Les adresses d'origine et de destination<br/>sont automatiquement pré-remplies.</li> <li>Vous pouvez changer l'adresse</li> </ul>                                                                                                    |  |  |
| <ul> <li>Vue d'ensemble</li> <li>Envoi simple</li> <li>Envoi contact</li> <li>Envoi en masse</li> <li>Envoi en masse</li> <li>Envoi par fichier</li> <li>Retour /Import</li> <li>Mes contacts</li> <li>créditer compte</li> <li>retour sources</li> <li>créditer compte</li> <li>Retour res</li> <li>Parrainage</li> <li>Fidélité</li> </ul> | Image: Provide commande #2056   Ervoyez votre commande en un cite i   Expéditeur   Louis Louise   Louis Louise   Brue de la Pompe   75016 Paris (France)   admingúlosiouise.com   010203005   selectionnez un expéditeur   CARACTERISTIQUES DE VOTRE ENVOI   VALEUR & ASSURANCE COMPLEMENTAIRE FACULTATIVE   DESCRIPTION DES COLIS   Image: Print Print | Viola detail de la commande   DESTINATARE   Aude de la grandiere   2 cours de verdun   2 cours de verdun   2 cours de verdun   3 cours de verdun   2 cours de verdun   2 cours de verdun   3 cours de verdun   3 cours de verdun   aude 135@notanal.com   afficher / manquer   afficher / manquer afficher / manquer afficher / manquer affic | <ul> <li>d'expédition en sélectionnant une autre adresse dans votre carnet d'adresse.</li> <li>Vous pouvez également compléter / modifier l'adresse de destination en cliquant sur le lien « Modifier » (en dessous du destinataire).</li> <li>Complétez les informations de l'envoi, y compris la description des colis (nombre, poids unitaires, dimensions).</li> <li>Cliquez sur « Comparez les offres ».</li> </ul> |  |  |